## Anleitung zur Installation von Office 365 auf dem Notebook und auf dem PC

- 1. Bitte rufen Sie die Seite <u>www.google.com</u> auf.
- 2. Geben Sie "Office 365" in die Suchleiste ein.
- 3. Dann sehen Sie folgendes Bild

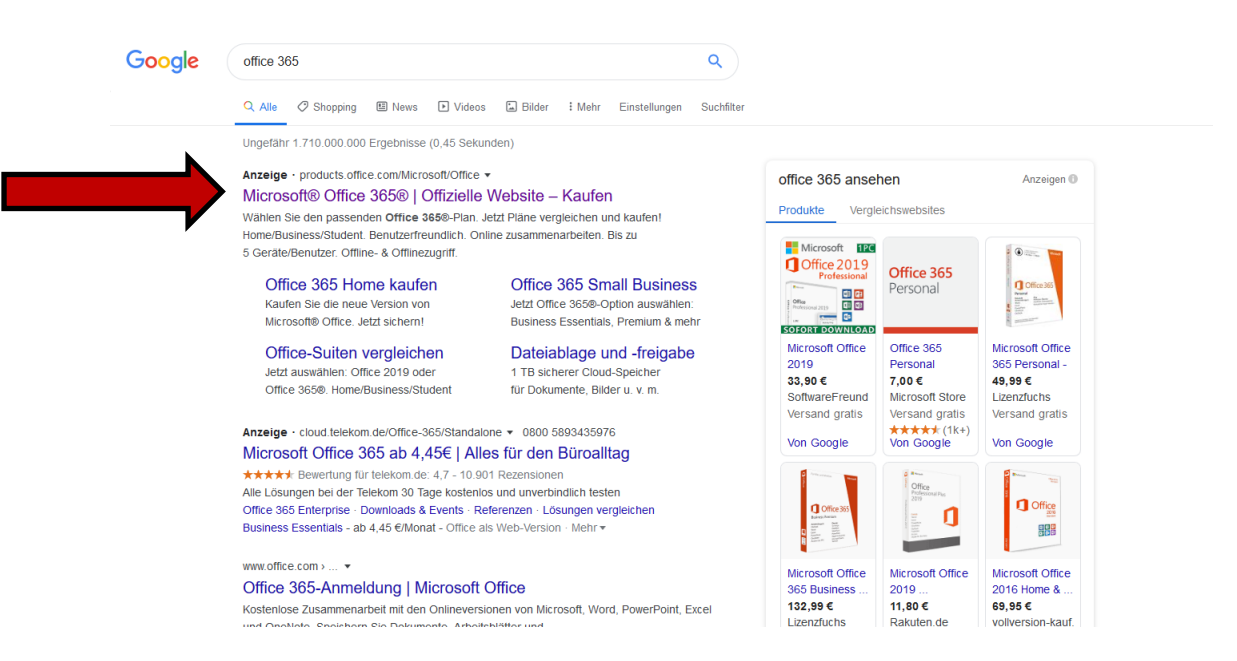

4. Bitte den obersten Link auswählen und anklicken. Es erscheint folgendes Bild

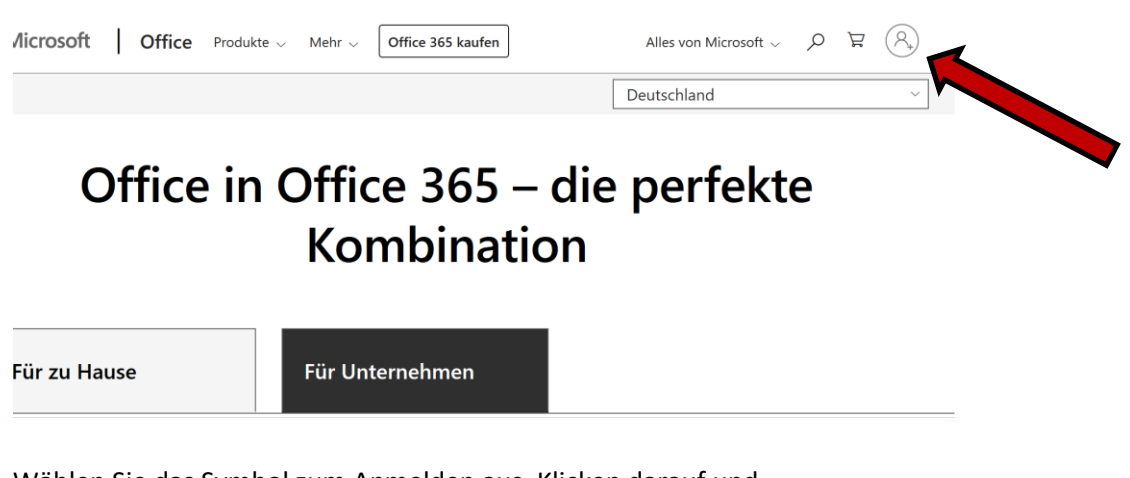

5. Wählen Sie das Symbol zum Anmelden aus. Klicken darauf und

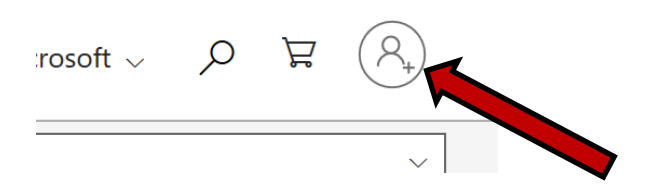

- 6. Geben Sie die Anmeldedaten ein, die ihr Kind von uns erhalten hat. Z.B. <u>max.mustermann@hvfrs.de</u> und anschließend das Passwort z.B. Katze123.
- 7. Dann wird folgender Bildschirm sichtbar:

| Guten Morgen Office in |                           |                   |           |                               |             |             |                                   |            |                     |                            | nstallieren 🗸     |  |
|------------------------|---------------------------|-------------------|-----------|-------------------------------|-------------|-------------|-----------------------------------|------------|---------------------|----------------------------|-------------------|--|
| Neu                    | ue/s                      | Outlook           | OneDrive  | Word                          | Excel       | PowerPoint  | OneNote                           | SharePoint | <b>T</b> eams       | Class<br>Notebook          | Sway              |  |
| For                    | <b>P</b><br>rms           | Admin             | Alle Apps |                               |             |             |                                   |            |                     |                            |                   |  |
| Empfo                  | hlen                      |                   |           |                               |             |             |                                   |            |                     |                            | $\langle \rangle$ |  |
| Þ                      | Sie haben d<br>vor 23 Min | ies kürzlich geöl | ffnet.    | Sie haben dies<br>Mo um 14:59 | bearbeitet. | P Sie<br>Ma | e haben dies bearbo<br>o um 13:43 | eitet.     | Sie habe<br>So um 1 | n dies bearbeitet.<br>6:11 | 0                 |  |

- 8. Folgen sie den Anweisungen und installieren Sie das Office-Paket.
- 9. Anschließend können Sie die Programme nutzen. Sie können die Programme auf 5 Notebooks oder Pcs **und** 5 Tablets **und** 5 Smartphones nutzen.

Für die Installation auf den Smartphone und/oder Tablet müssen Sie die Apps für Word, Excel, Powerpoint etc. einzeln herunterladen und sich anmelden.